**Google Chrome** – Click the 3 dots in the top right corner for the menu and choose **Help->About Google Chrome**. Chrome will check and install updates automatically from this screen.

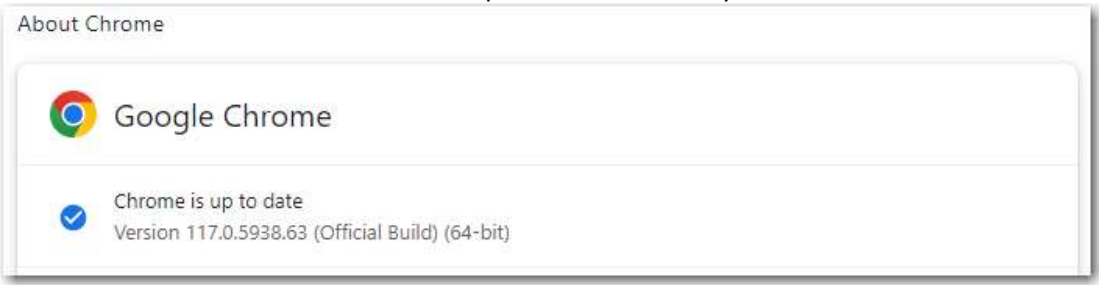

Microsoft Edge – Click the 3 dots in the top right corner for the menu and choose Help and feedback->About Microsoft Edge. Edge will check and install updates automatically from this screen. About

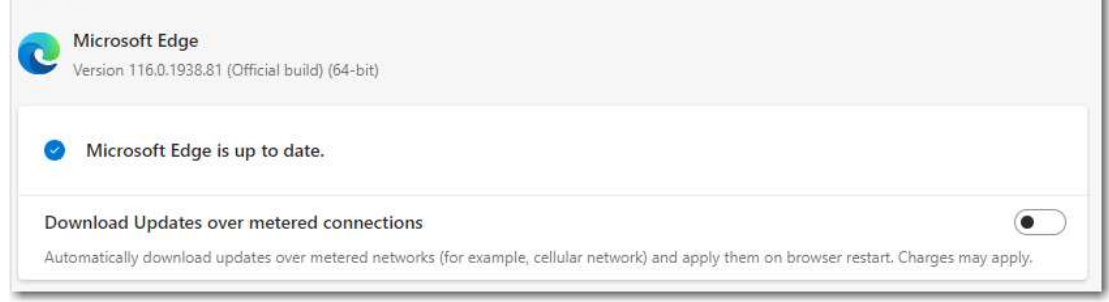

**Mozilla Firefox** – Click the 3 lines in the top right corner for the menu and choose **Help->About Firefox.** Firefox will check and install updates automatically from this screen.

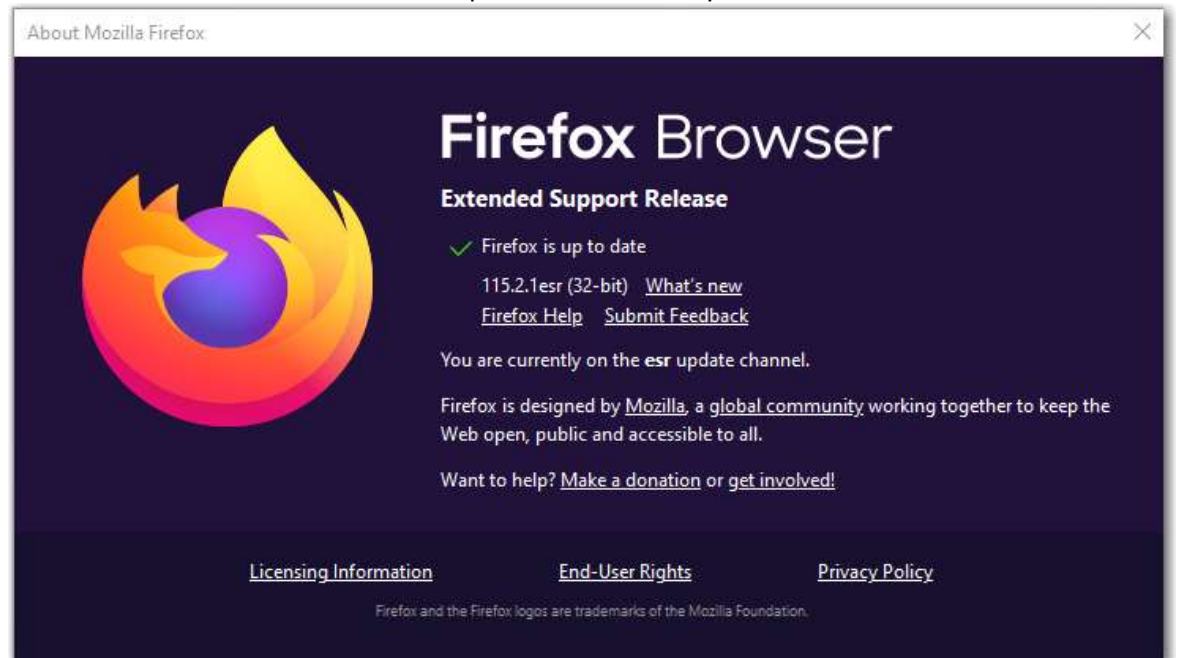